# อำเภอพล จังหวัดขอนแก่น

### องค์การบริหารตำบลหัวทุ่ง

## บริการ e – service ผ่าน Google from

### คู่มือวิธีการใช้งานระบบ

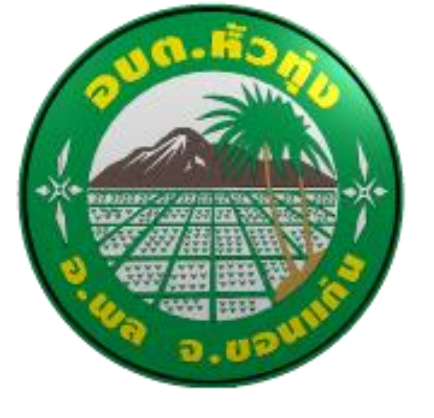

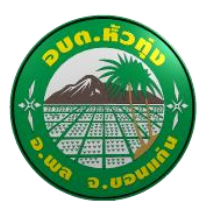

### คู่มือวิธีการใช้งานระบบ บริการ e – service ฝ่าน Google from

#### องค์การบริหารส่วนตำบลหัวทุ่ง

#### ขั้นตอนการขอรับบริการออนไลน์

- เป็นการให้บริการออนไลน์ ที่องค์การบริหารส่วนตำบลหัวทุ่งได้จัดทำขึ้น เพื่ออำนวยความสะดวก และ
  เพิ่มประสิทธิภาพการบริการ ของหน่วยงานให้แก่ประชาชน
- ผู้มีความประสงค์จะขอรับบริการ สามารถแจ้งความประสงค์ โดยการกรอกข้อมูลรายละเอียดการขอรับ บริการของท่าน ลงในแบบฟอร์ม การขอรับบริการออนไลน์ มีขั้นตอนดังนี้

ท่านสามารถเข้าไปที่ <u>https://www.huathung.go.th/</u> มาที่หัวข้อ การให้บริการ E –service ดังภาพที่แสดงต่อไปนี้

msíhusms E-Service

- ▶ แบบศาร้องทั่วไป (E-service)
- แบบฟอร์มศาร้องขอสนับสนุนน้ำอุปโภค-บริโภค(น้ำดืม/น้ำใช้)
- แบบฟอร์มเพื่อขอแจ้งขอความช่วยเหลือแจ้งช่างให้ดำเนินการซ่อมไฟฟ้าทางสาธารณะ
- แบบศาร้อง การขอถังขยะมูลฝอย

1. เลือกบริการที่ท่านต้องการ กรอกข้อมูล รายละเอียดการขอรับบริการของท่าน ลงในแบบฟอร์ม Google Form การ ขอรับบริการออนไลน์

กรุณากรอกข้อมูลให้ครบถ้วน หากมี \* สีแดงที่หัวข้อใด แสดงว่าเป็นข้อมูลจำเป็นที่จะต้องกรอกให้ครบถ้วน

เมื่อกรอกข้อมูลครบแล้วให้กด ส่ง

4. เจ้าหน้าที่ได้รับข้อความ และทำการตรวจสอบข้อมูลรายละเอียด ผ่านระบบ Google Drive พร้อมกับคำเนินการปริ๊น แบบขอรับบริการ ออนไลน์

5. เมื่อผู้บริหารได้พิจารณาแล้ว เจ้าหน้าที่จะแจ้งผลการพิจารณาให้ท่านทราบ ผ่านช่องทางติดต่อ ตามที่ท่านระบุ โดยเร็ว พร้อมดำเนินการใน ส่วนที่เกี่ยวข้องต่อไป

| เ<br>ย  | เบบคำร้องทั่วไป (E-service)<br>เงค์การบริหารส่วนตำบลหัวทุ่ง                                                                          |               |
|---------|----------------------------------------------------------------------------------------------------|---------------|
| ค่      | าอธิบายสามารถกรอกแบบฟอร์มคำร้องทั่วไป เพื่อขอความช่วบเหลือเรื่องอื่นๆ                                                                |               |
| pi<br>E | msuka23@gmail.com สลับบัญชี<br>3 ใม่ใช้ร่วมกัน                                                                                       | 2             |
| *       | ระบุว่าเป็นศาถามที่จำเป็น                                                                                                    |               |
| ชื่     | a *                                                                                                    |               |
|         | หมายเลขโทรศัพท์                                                                                                    |               |
|         | คำตอบของคุณ                                                                                                    |               |
|         | คำอธิบาย                                                                                                    |               |
|         | คำตอบของคุณ                                                                                                    |               |
|         | ส่งล้างแน                                                                                                    | บบฟอร์ม       |
| ห้าม    | ส่งรหัสผ่านใน Google ฟอร์ม                                                                                                    |               |
|         | เนื้อหานี้มีได้ถูกสร้างขึ้นหรือรับรองโดย Google <u>รายงานการละเมิด</u> - <u>ข้อกำหนดในการให้บริการ</u> - <u>บ</u><br>ความเป็นส่วนตัว | <u>มโยบาย</u> |
| :       | Google ฟอร์ม                                                                                                    |               |

| pimsuka23@gmail.com สสบบญช<br>🕝 ไม่ใช้ร่วมกัน | $\odot$ |
|-----------------------------------------------|---------|
| * ระบุว่าเป็นศาถามที่จำเป็น                   |         |
| ชื่อ *                                        |         |
| สำตอบของคุณ                                   |         |
| อีเมล *                                       |         |
| สำตอบของคุณ                                   |         |
|                                               |         |
| ที่อยู่ *                                     |         |
| คำตอบของคุณ                                   |         |
| หมายเลขโทรศัพท์                               |         |
| ศำตอบของคุณ                                   |         |
| จำนวนถังขยะ ที่ต้องการ                        |         |
|                                               |         |